## View purchase invoice In home page, Select Purchases. Fourth menu is View purchase invoice.

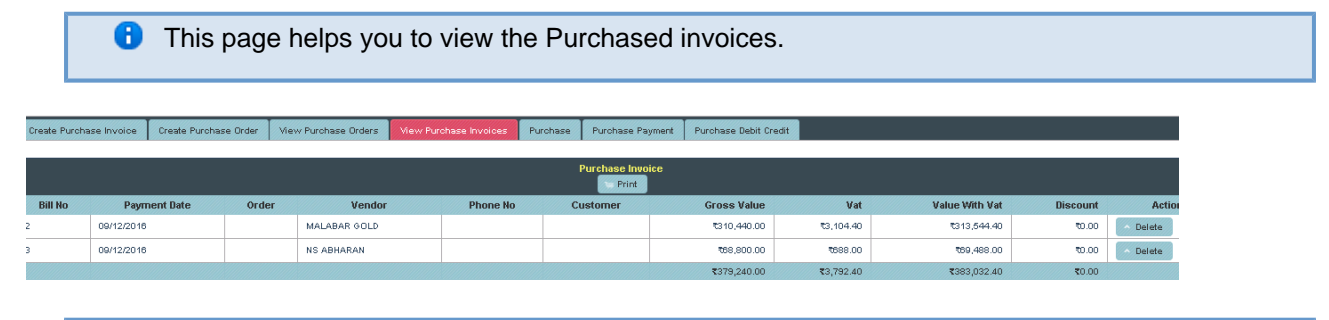

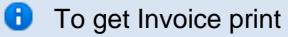

## Click on Print option

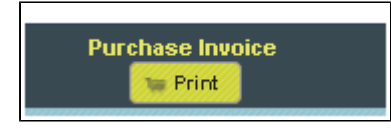

The invoice will print as shown below.

| Bill<br>No | Payment Date | Vendor          | Gross Value | Discount | Vat     | Net Value |
|------------|--------------|-----------------|-------------|----------|---------|-----------|
| 2          | 12/09/2016   | MALABAR<br>GOLD | 310,440     | 0        | 3,104.4 | 3,104.4   |
| 3          | 12/09/2016   | NS<br>ABHARAN   | 68,800      | 0        | 688     | 688       |
|            |              | Totals          | 379,240     | 0        | 3,792.4 | 383,032.4 |

Click on Delete in table

| eate Purcl       | nase Invoice Create F | urchase Order | View Purchase Orders | View Purchase li | nvoices | Purchase   | Purchase Payment | Purchase De | ebit Credit |            |          |          |  |
|------------------|-----------------------|---------------|----------------------|------------------|---------|------------|------------------|-------------|-------------|------------|----------|----------|--|
|                  |                       |               |                      |                  |         |            |                  |             |             |            |          |          |  |
| Purchase Invoice |                       |               |                      |                  |         |            |                  |             |             |            |          |          |  |
| ill No           | Payment Date          | Order         | Vendor               | Phone No         | Custo   | mer        | Gross Value      | Vat         | Value       | With Vat   | Discount | Action   |  |
|                  | i djilolit buto       | cruci         | Tonidor              | T Hone He        | Guotor  |            | Group Fullio     | . ut        |             | , mar ruc  | Diocount | riotion  |  |
|                  | 09/12/2016            |               | MALABAR GOLD         |                  |         |            | ₹310,440.00      | ₹3,104.40   | 5           | 313,544.40 | ₹0.00    | ∧ Delete |  |
|                  | 09/12/2016            |               | NS ABHARAN           |                  |         |            | ₹68,800.00       | ₹688.00     | 1           | ₹69,488.00 | ₹0.00    | ∧ Delete |  |
|                  |                       |               |                      | ₹3,792.40        | र       | 383,032.40 | ₹0.00            |             |             |            |          |          |  |

The page will display as shown below.

| Home                    | Home 09/12/2016 22K:T2,929.92 24K:T3,052.00 SA:T52.00 SOR:T53.50 BackUp DataBase Restore DataBase |             |                              |            |                        |        |          |                  |                        |   |               |          | 2 d-l-6-d |
|-------------------------|---------------------------------------------------------------------------------------------------|-------------|------------------------------|------------|------------------------|--------|----------|------------------|------------------------|---|---------------|----------|-----------|
| Create Purchase Invoice |                                                                                                   | Create Pure | rchase Order View Purchase O |            | View Purchase Invoices |        | Purchase | Purchase Payment | nt Purchase Debit Cred |   | U succ        | essfully |           |
|                         |                                                                                                   |             |                              |            |                        |        |          |                  |                        |   | _             |          |           |
| Purchase Invoice        |                                                                                                   |             |                              |            |                        |        |          |                  |                        |   |               |          |           |
| Bill No                 | Paymer                                                                                            | nt Date     | Order                        | Vendor     | Phone No               | Custom | ier      | Gross Value      | Vat                    | v | alue With Vat | Discount | Action    |
|                         | 09/12/2016                                                                                        |             |                              | NS ABHARAN |                        |        |          | ₹68,800.00       | ₹688.00                |   | ₹69,488.00    | ₹0.00    | ~ Delete  |
|                         |                                                                                                   |             |                              |            |                        |        |          | ₹68,800.00       | ₹688.00                |   | ₹69,488.00    | ₹0.00    |           |